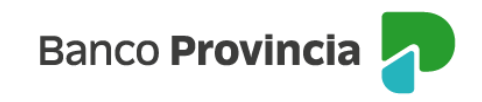

## **Banca Internet Provincia (BIP)**

## Actualizar Términos y Condiciones / Perfil de Inversor – Cuenta Fondos

Para poder cumplir con la actualización tanto de los términos y condiciones de la cuenta cuotapartista como el perfil de riesgo del inversor que le permite transaccionar los diferentes Fondos Comunes de Inversión que comercializa el Banco; debe acceder al menú "Inversiones", sección "Fondos Comunes". En la pantalla se muestran las cuentas cuotapartistas que Ud. posee, junto con el valor de sus inversiones. En el menú "Más Opciones" que se despliega en el lateral derecho, se encuentra la opción de "Términos y Condiciones"

| Inversiones        |                             | i Más opciones 🔷 🔨        |
|--------------------|-----------------------------|---------------------------|
| Mis Cuentas Fondos |                             | Mis Cuentas de Inversión  |
|                    | + Nueva Cuenta de Inversión | Nueva Cuenta de Inversión |
|                    |                             | Términos y Condiciones    |
| Cuenta Fondos      |                             | Cambio Cuenta Acoriada    |
| \$ 0,00            | 0                           |                           |
| Titulo             |                             |                           |
| Cuenta Fondos      |                             |                           |
| \$ 0,00            | 6                           |                           |
|                    | •                           |                           |
| Titulo             |                             |                           |

A continuación, deberá tildar, descargar y leer la documentación que se muestra en pantalla.

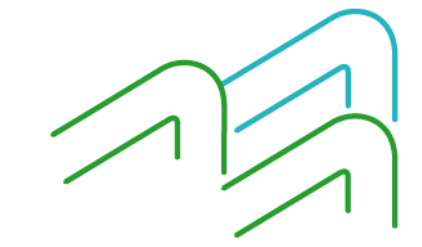

Manual de Uso BIP Actualizar Términos y Condiciones / Perfil de Inversor

Página 1 de 3

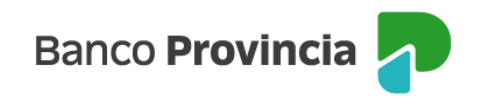

1

| Inversiones<br>Términos y condiciones                                                                                                    |  |  |
|----------------------------------------------------------------------------------------------------|--|--|
| En virtud del cumplimiento de las normas establecidas por la Comisión Nacional de Valores, se solicita actualizar conformidad sobre la siguiente documentación. |  |  |
| Leí y acepto el convenio de apertura Cuenta Cuotapartista.                                                                                                    |  |  |
| Leí y acepto el código de protección al inversor para poder proseguir con el alta.                                                                              |  |  |
| Leí y acepto los términos y condiciones y el contrato de Cuenta Comítente.                                                                                      |  |  |
| Leí y acepto el código de conducta.                                                                                                    |  |  |
| Leí y acepto el cuadro tarifario.                                                                                                    |  |  |

Luego, deberá completar el cuestionario "Test del Inversor" y, al finalizarlo, hacer clic en el botón "Calcular". En la siguiente pantalla se muestran dos de sus preguntas.

| En ca<br>toma | iso que uno de los activos en los cuales invertiste registre pérdidas ¿Qué decisión<br>rías?                       |
|---------------|----------------------------------------------------------------------------------------------------|
| 0             | Recuperaría el total de mis activos                                                                                |
| 0             | Rescataría una parte de mis activos                                                                                |
| 0             | Mantendría la totalidad de mis activos esperando una suba                                                          |
| 0             | Adicionaría más capital esperando comprar barato                                                                   |
| ¿Qué<br>más f | i herramientas utilizas para seguir la evolución de tus inversiones? Indicá la opción<br>frecuentemente utilizada? |
| $\bigcirc$    | Ninguna                                                                                                    |
| 0             | Medios de comunicación masivos (diarios, TV, cable)                                                                |
| 0             | Diarios especializados, informes de mercado, oficial de inversiones, otros                                         |
|               | Calcular                                                                                                    |

Manual de Uso BIP Actualizar Términos y Condiciones / Perfil de Inversor

Página 2 de 3

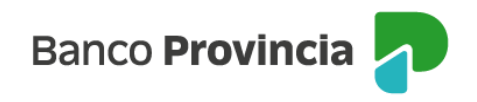

Ejemplo de resultado:

Perfil del inversor: Agresivo

Se caracteriza por inversores cuyo objetivo principal es maximizar el rendimiento de su cartera, asumiendo para ello un alto componente de riesgo. Están dispuestos a mantener sus inversiones por períodos largos, sin asignarle una alta prioridad a la disponibilidad inmediata de sus activos, y a asumir pérdidas de capital.

Imprimir

Continuar

Una vez informado el perfil de inversor, presione el botón "Continuar" para finalizar el proceso. De este modo, BIP indicará que la operación fue realizada con éxito.

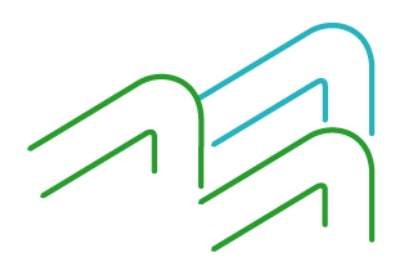

Manual de Uso BIP Actualizar Términos y Condiciones / Perfil de Inversor

Página 3 de 3